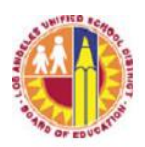

LOS ANGELES UNIFIED SCHOOL DISTRICT ADMINISTRATOR CERTIFICATION ONLINE SYSTEM Granting a Designee Access in the Principal's Portal

1. Log on using your single sign-on and click "Tools" in the top right hand corner.

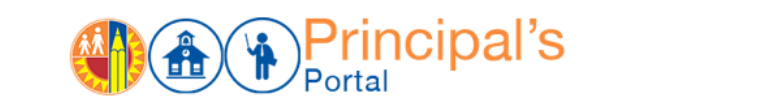

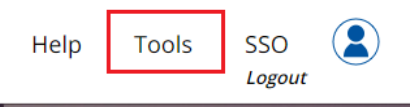

- 2. Click "User Manager" option
- 3. To edit or remove access for each user, use the options available in the last column

| User Name              |            | First Name | Last      | Name             | User Type            |                 |                 |         |  |
|------------------------|------------|------------|-----------|------------------|----------------------|-----------------|-----------------|---------|--|
|                        |            |            |           |                  |                      | •               |                 |         |  |
| Location               |            |            |           | Status           | Module (System)      | Module (System) |                 |         |  |
| All                    |            |            | • All     |                  | ▼ All                | •               |                 |         |  |
| C Export @             |            |            |           |                  |                      |                 |                 |         |  |
| User Name              | First Name | Last Name  | User Type | Cost Center / LD | Location Name        | User Status     | Module (System) | Options |  |
| aaabbbccc              | JOHN       | JAMES      |           | 1515301          | ORCHARD ACADEMIES 2B | А               | INSACCOUNT      | 2 9     |  |
| aaabbbccc              | JOHN       | JAMES      | School    | 1515301          | ORCHARD ACADEMIES 2B | А               | ADMINCERT       | 2 9     |  |
| aaabbbccc              | JOHN       | JAMES      | School    | 1515301          | ORCHARD ACADEMIES 2B | А               | INSACCOUNT      | 2 3     |  |
| aaabbbccc              | JOHN       | JAMES      | School    | 1515301          | ORCHARD ACADEMIES 2B | А               | PCSSC           | 2 9     |  |
| aaabbbccc              | JOHN       | JAMES      | School    | 1853101          | ISAACS AVALON HS     | А               | GATE            | 2 9     |  |
| aaabbbccc              | JOHN       | JAMES      | School    | 1471201          | KENTWOOD EL          | А               | GATE            | 2 9     |  |
| aaabbbccc              | JOHN       | JAMES      | School    | 1839001          | WALNUT PARK MS SJ/SL | А               | GATE            | 2 9     |  |
| aaabbbccc              | JOHN       | JAMES      | School    | 1478601          | LA SALLE AVE EL      | А               | GATE            | 2 9     |  |
| aaabbbccc              | JOHN       | JAMES      | Office    | 1002501          | SUPERINTENDENT       | А               | ALL             | 2 9     |  |
| aaabbbccc              | JOHN       | JAMES      | LD        | s                |                      | 1               | ALL             | 2 3     |  |
| 1 2 3 4 5              |            |            |           |                  |                      |                 |                 |         |  |
|                        |            |            |           |                  |                      |                 |                 |         |  |
| Add Users (click here) |            |            |           |                  |                      |                 |                 |         |  |

- 4. To add access, click "Add Users" at the bottom of the screen.
- 5. Click "Find" to search for an employee. Use the dropdown to assign access to the chosen system(s). Click "Add User" at the bottom of the screen to save.

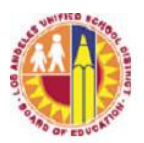

## LOS ANGELES UNIFIED SCHOOL DISTRICT ADMINISTRATOR CERTIFICATION ONLINE SYSTEM Granting a Designee Access in the Principal's Portal

| Add Users (click he                                                                          | Add Users (click here) |  |  |  |  |  |  |
|----------------------------------------------------------------------------------------------|------------------------|--|--|--|--|--|--|
| To add a user, click on the 'Find' button and search for the employee. Click on the employee |                        |  |  |  |  |  |  |
| User Name:                                                                                   | Find                   |  |  |  |  |  |  |
| User Type:                                                                                   | ✓                      |  |  |  |  |  |  |
| Location/Local<br>District:                                                                  | -                      |  |  |  |  |  |  |
| Module (System)                                                                              |                        |  |  |  |  |  |  |
| Role                                                                                         | All                    |  |  |  |  |  |  |
| Add User                                                                                     |                        |  |  |  |  |  |  |